# INTRODUCTION TO COURSE REGISTRATION

**UNDERGRADUATE ADVISING & SUCCESS** 

Fall 2024

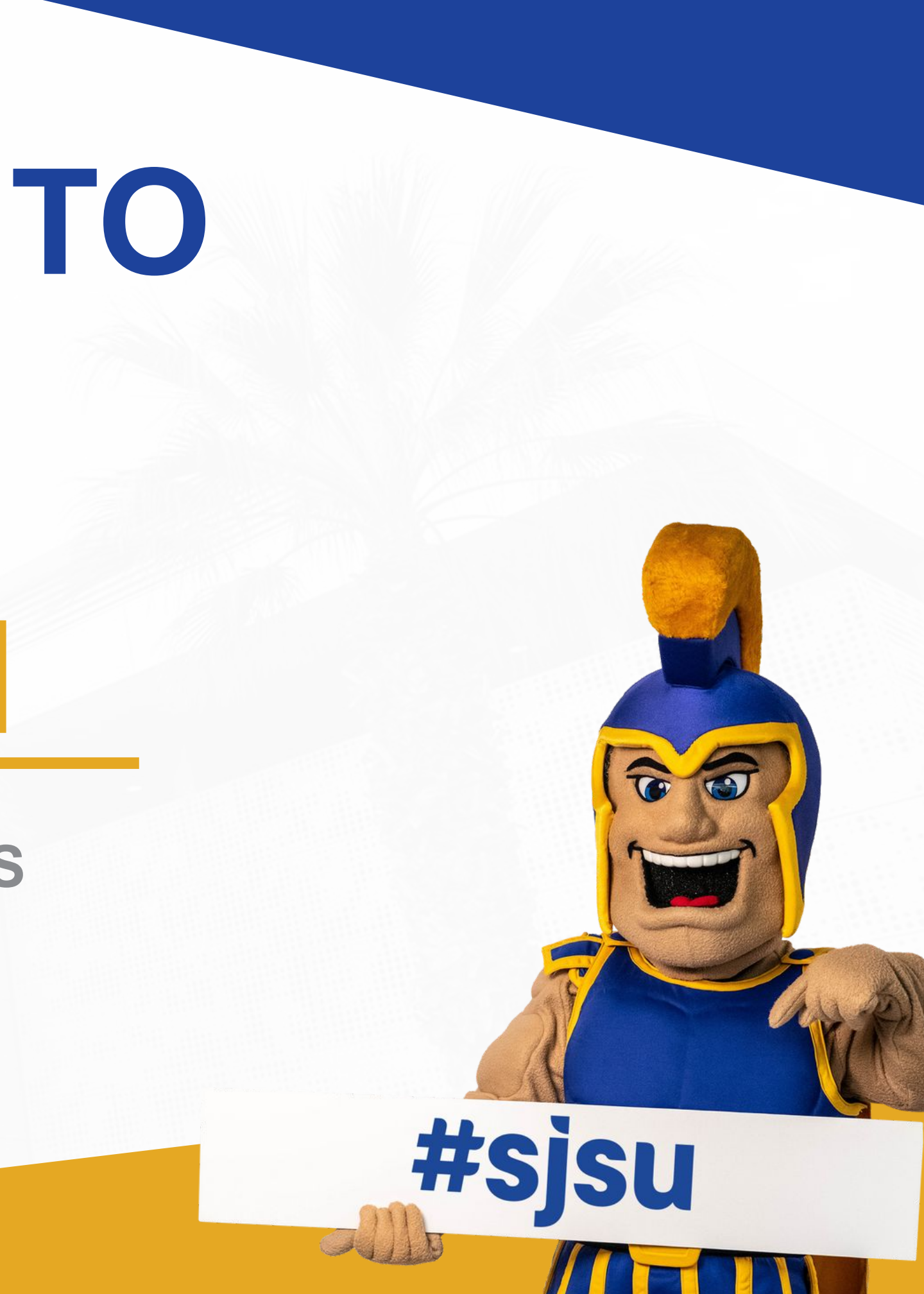

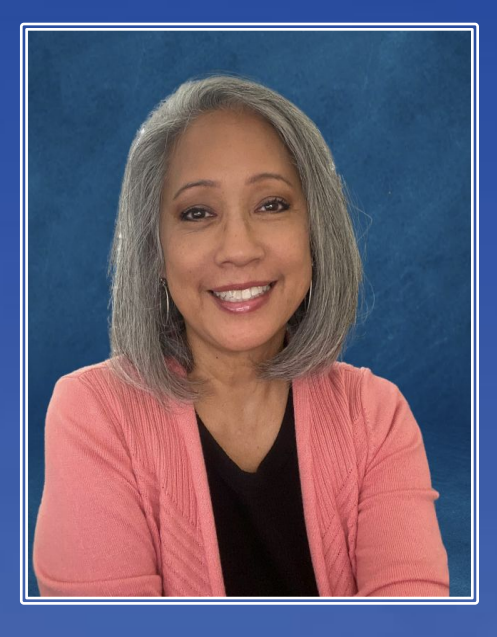

## **Rose Roa**

**Assistant Director** College of Social Sciences Student Success Center

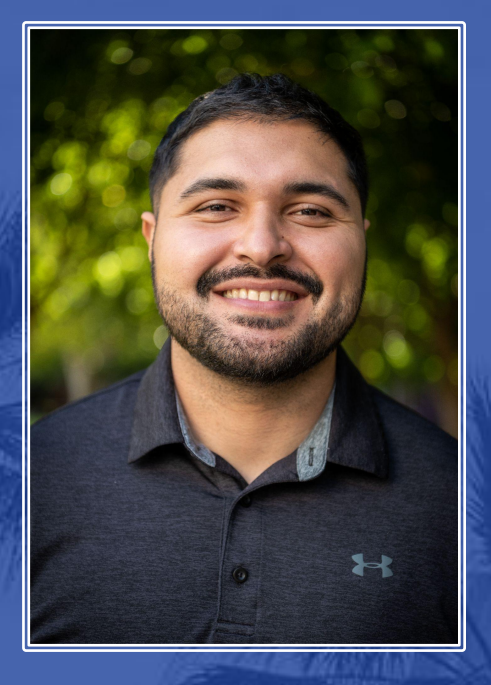

## **Alberto Gomez**

**Assistant Director** Lurie College of Education Student Success Center

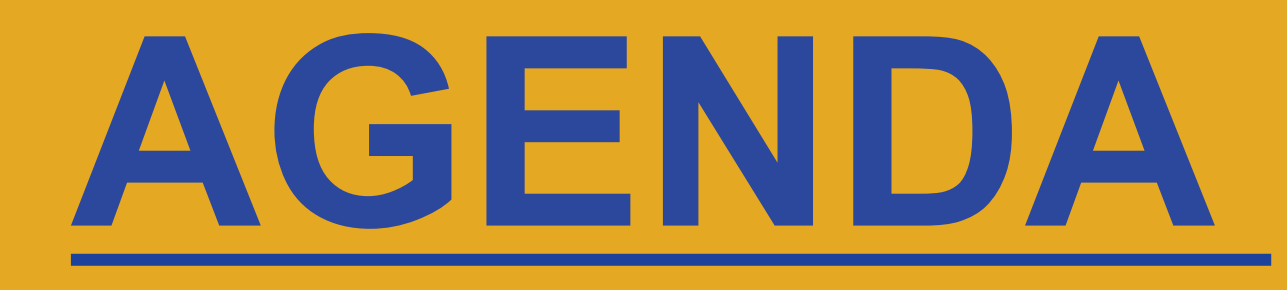

- Academic Advising at SJSU
- How to Enroll
- General Education (Upper Division)
- Planning Tools
- Next Steps

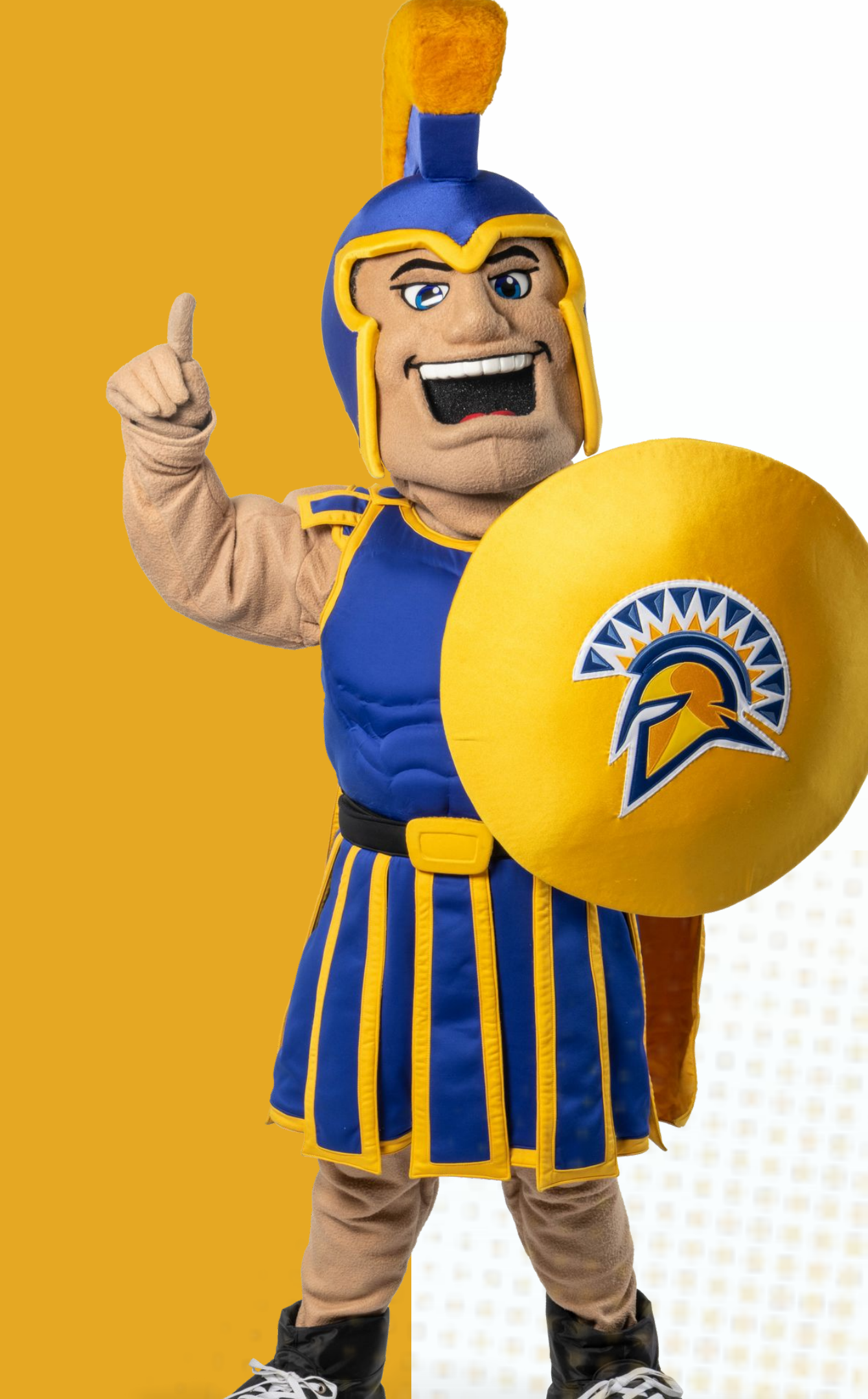

## **Advising at SJSU**

### **GE** Advising (Student Success Centers)

- GE & Graduation Requirements
- Unit Requirements
- Transfer Credits
- Policies and Procedures

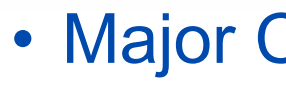

- Major Coursework Planning Major Electives Minor Advising
- Career Goals

#### \*Exception to Above Advising Model:

• College of Business and College of Education majors: Both GE and major advising will take place in your Student Success Center.

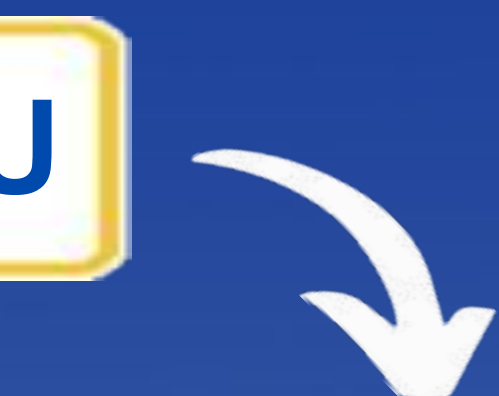

### **Major Advising \*** (Departments)

## **Student Success Centers**

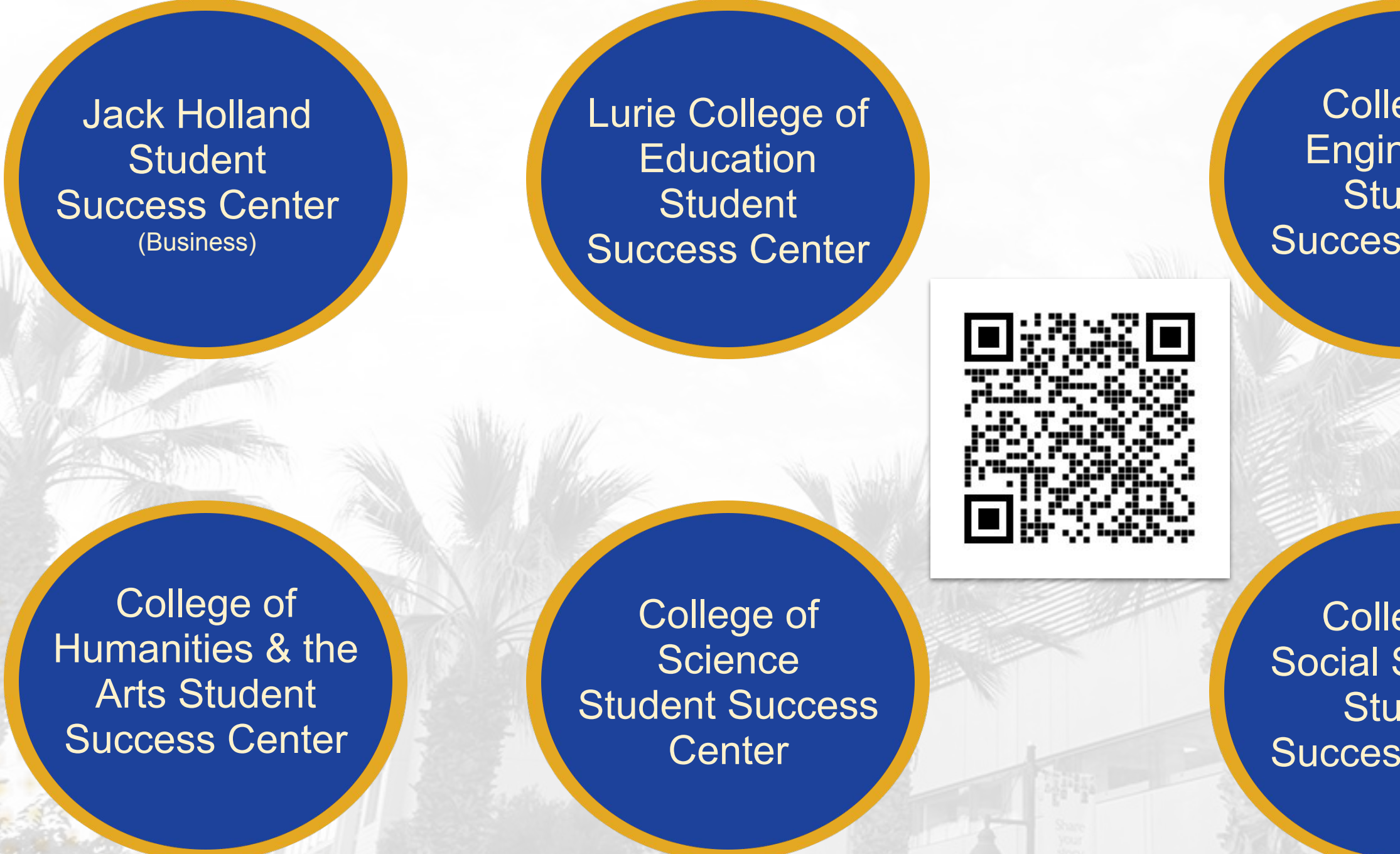

College of Engineering Student Success Center

College of Health & Human Sciences Student Success Center

College of Social Sciences Student Success Center College of Professional & Global Education Student Success Center

## HOW TO ENROLL

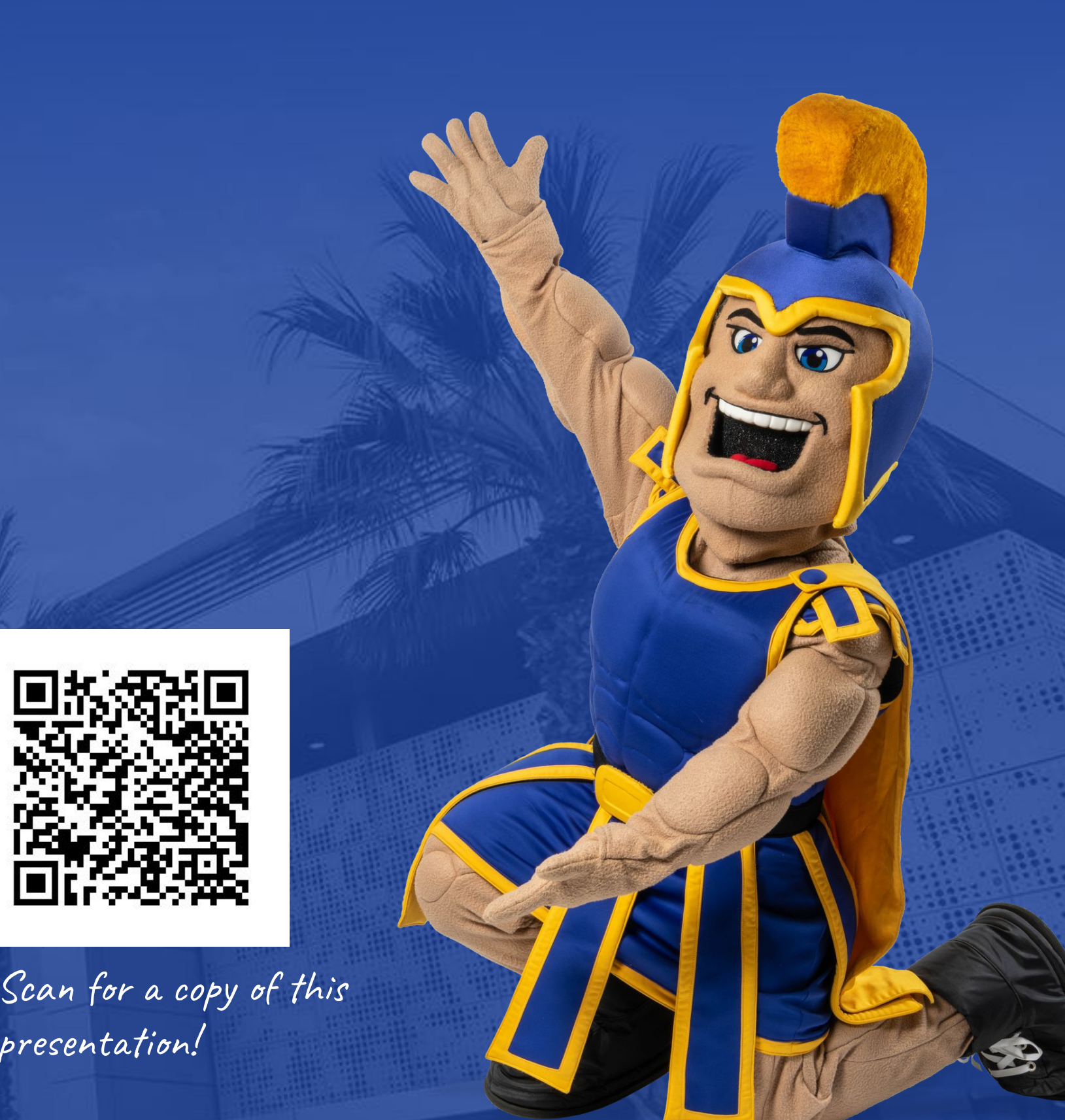

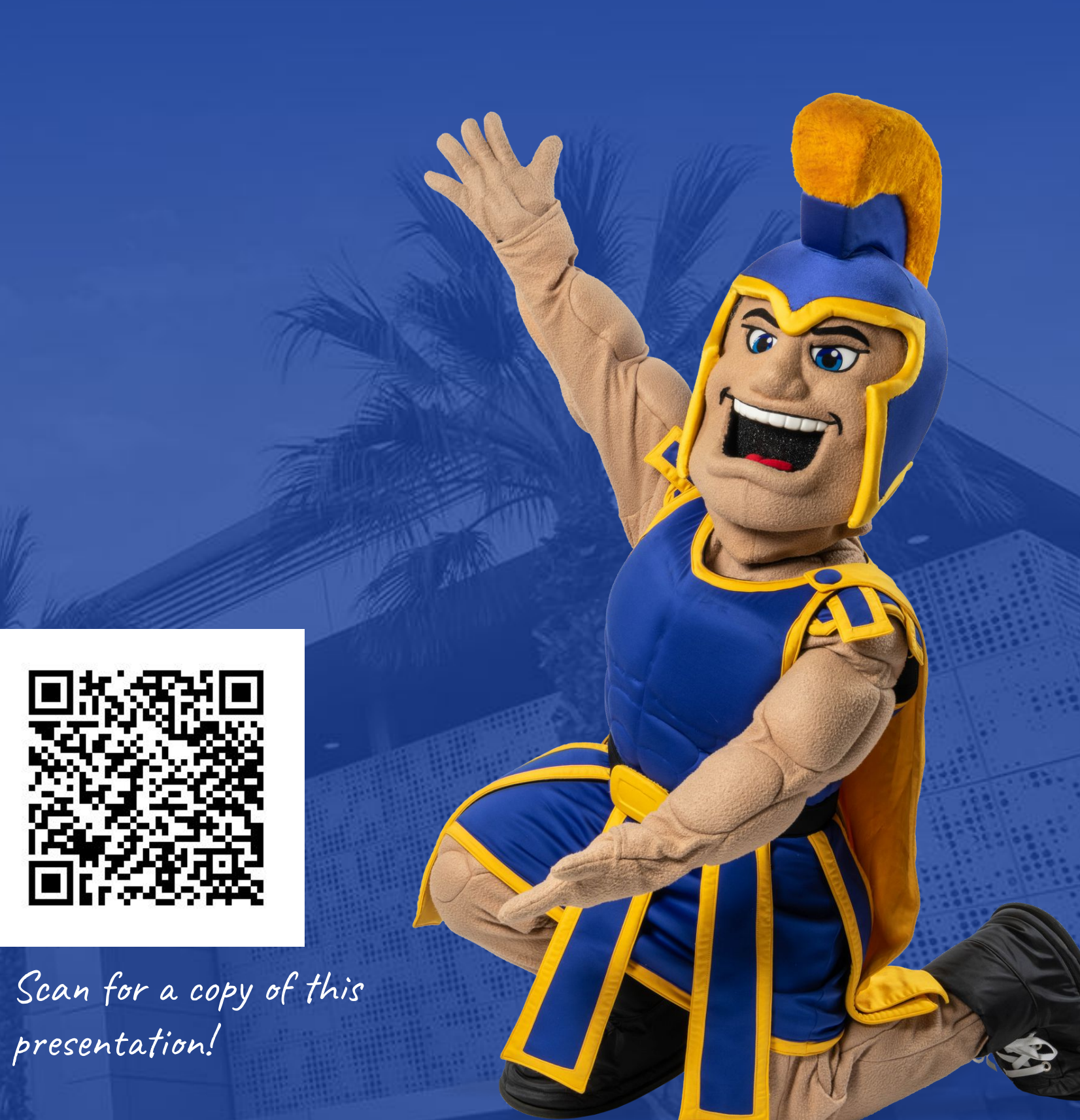

# Step 1: Log In

Navigate to one.sjsu.edu, search and select "MySJSU":

(1)

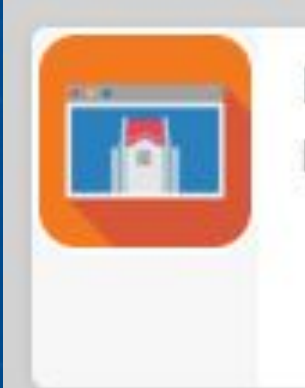

MySJSU PeopleSoft - CS

### You will be prompted to log in:

### SJSU SAN JOSÉ STATE UNIVERSITY

#### Sign In

#### SJSU ID Number

#########

#### Password

SJSUOne Password

Remember me

Sign In

Need help signing in?

## Step 2: Begin Search

You will be on the Student Center homepage. Click "Search" on right side of page under your "Academics" section

| Sammy's Student Center                               |      |
|------------------------------------------------------|------|
| View Messages No Holds                               |      |
| Academics                                            |      |
| <ol> <li>You are not enrolled in classes.</li> </ol> | Sea  |
|                                                      | Plar |
| Enrollment Shopping Cart                             | Enro |
|                                                      | My . |
|                                                      | MyF  |
|                                                      | Ord  |
|                                                      | MyS  |

|                           | : |
|---------------------------|---|
| earch                     | > |
| lan                       | > |
| nroll                     | > |
| ly Academics              | > |
| lyProgress                | > |
| Order Official Transcript | > |
| lyScheduler               | > |

# Step 3: Search Specific Courses

- 1. Select "Fall 2024" Term
- 2. Enter department prefix on the Subject line (i.e., 'PSYC')'; or click
  "Select Subject" to locate a prefix
- 3. Enter the course number
- 4. Select 'Undergraduate'
- 5. Click 'Show Open Classes Only'

Click 'Search'

| Sammy Spartan                                  |                                 |          |            |              |
|------------------------------------------------|---------------------------------|----------|------------|--------------|
| Institution                                    | San Jose State University 🗸     |          |            |              |
| Term                                           | Fall 2024 V                     |          |            |              |
| Select at least 2 search criteria. Select Sear | ch to view your search results. |          |            |              |
| ∧ Class Search                                 |                                 |          |            |              |
| Subject 2                                      | select subject PSYC             |          | PSYCHOLOGY |              |
| Course Number Filter 3                         | 102                             | contains | ~          |              |
| Course Career 4                                | Undergraduate V                 |          |            |              |
| Show Open Classes Only 5                       |                                 |          |            |              |
| <ul> <li>Additional Search Criteria</li> </ul> |                                 |          |            |              |
|                                                |                                 |          |            | Clear Search |

# Step 4: Filter and/or Search Area Courses

 Expand 'Additional Search Criteria' to filter by time, days of week, etc.

 Can also use the 'Requirement Designation' function to search for courses that satisfy certain areas (i.e., SJSU Studies - Areas R, S, or V)

| Additional Search Criteria |                                                        |
|----------------------------|--------------------------------------------------------|
| Meeting Start Time Filter  | <ul> <li>❷ greater than or equal to ∨</li> </ul>       |
| Meeting End Time Filter    | <ul><li>☑ less than or equal to ✓</li></ul>            |
| Days of Week               | include only these days $\checkmark$                   |
|                            | Monday Tuesday Wednesday Thursday Friday               |
|                            | Saturday Sunday                                        |
|                            |                                                        |
| Mode of Instruction        | Select ~                                               |
|                            |                                                        |
| Session                    | Select V                                               |
| Requirement Designation    | Select                                                 |
| nequirement Designation    | GE: D Social Sciences                                  |
| Course Attribute           | GE: E Human Understndng & Devl<br>GE: F Ethnic Studies |
|                            | GraduationWritingAssessmentReq                         |
| Course Attribute Value     | SJSU: R + S + V                                        |
|                            | SJSU: R Earth, Envir & Sustain                         |
| Class Nbr                  | SJSU: S + V<br>SJSU: S Self, Soc, Equ EXAMPLE: 1136    |
|                            | SJSU: V Cultures & Glb Undrstg                         |

# Step 5: Select your Course(s)

- Click the arrow next to course name to expand the course options
- 2. Check status for open classes (indicated by a green circle)
- 3. Click "Select" on the course in which you wish to enroll

| OPEN        | CLOSED            |                              |                              |                                          |
|-------------|-------------------|------------------------------|------------------------------|------------------------------------------|
| 3 class sec | tion(s) found     |                              |                              |                                          |
| ∧ PSYC      | ; 102 - Psycholog | y of Childhood               | 1                            |                                          |
| CLASS       | SECTION           | DAYS & TIMES                 | INSTRUCTOR                   | MEETIN                                   |
| 41963       | 01-LEC<br>Regular | TuTh 10:30AM -<br>11:45AM    | Desia Bacon                  | 08/21/2<br>12/09/2                       |
| CLASS       | SECTION           | DAYS & TIMES                 | INSTRUCTOR                   | MEETIN                                   |
| 46645       | 03-LEC<br>Regular | Th 1:30PM -<br>4:15PM        | CJ Duh                       | 08/21/2<br>12/09/2                       |
| CLASS       | SECTION           | DAYS & TIMES                 | INSTRUCTOR                   | MEETIN                                   |
| 46646       | 80-LEC<br>Regular | We 3:00PM -<br>4:15PM<br>TBA | CJ Duh<br>To be<br>Announced | 08/21/2<br>12/09/2<br>08/21/2<br>12/09/2 |
|             |                   |                              |                              |                                          |

OPEN

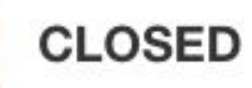

🛕 WAIT LIST

ZERO COST

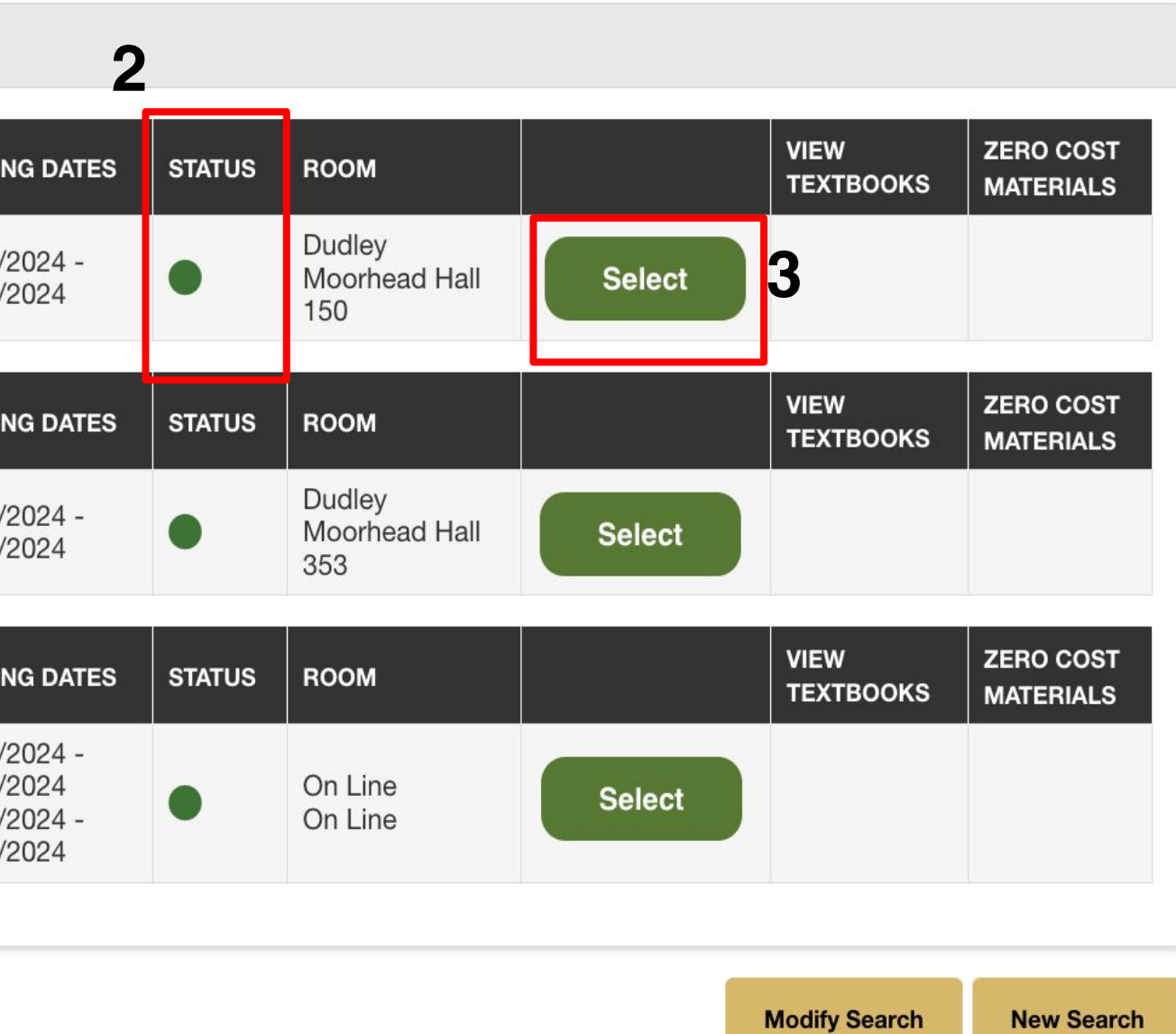

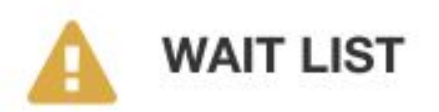

## Step 6: Waitlist (optional)

If you choose to waitlist for a full class, select "Waitlist if class is full". (If you make it off the waitlist, you will be automatically enrolled as long as you do not exceed your 17 unit enrollment limit and you've met pre-requisites for the class.) Refer to: <u>How Waitlists Work</u>

| ∧ Class Preferences                                   |                                           |                          |        |
|-------------------------------------------------------|-------------------------------------------|--------------------------|--------|
| PSYC 102-01                                           |                                           |                          |        |
| Component<br>Status                                   | Lecture<br>Open                           |                          |        |
| Session                                               | Regular Academic Sessi                    | on                       |        |
| Career                                                | Undergraduate<br>Wait list if class is fu | ıll                      |        |
| Permission Nbr                                        |                                           |                          |        |
| Grading                                               | Normal Grade Rules                        |                          |        |
| Units                                                 | 3.00                                      |                          |        |
| SECTION COMPONENT                                     | DAYS & TIMES                              | ROOM                     | INSTRU |
| 01 Lecture                                            | TuTh 10:30AM - 11:45AM                    | Dudley Moorhead Hall 150 | Desia  |
| ∧ Class Notes                                         |                                           |                          |        |
| Class Notes<br>IC - See course description for requir | ements.                                   |                          |        |

Click the "Next" button.

| UCTOR | START/END DATE          |  |
|-------|-------------------------|--|
| Bacon | 08/21/2024 - 12/09/2024 |  |

# Step 7: Verify Course(s) are added to Shopping Cart

### The course has now been added to your shopping cart. Click "Plan"

The following classes match your search criteria Course Subject: Psychology, Course Number contains '102', Show Open Classes Only: No

✓ PSYC 102 has been added to your Shopping Cart.

OPEN

CLOSED

🛕 WAIT LIST

(3) ZERO COST

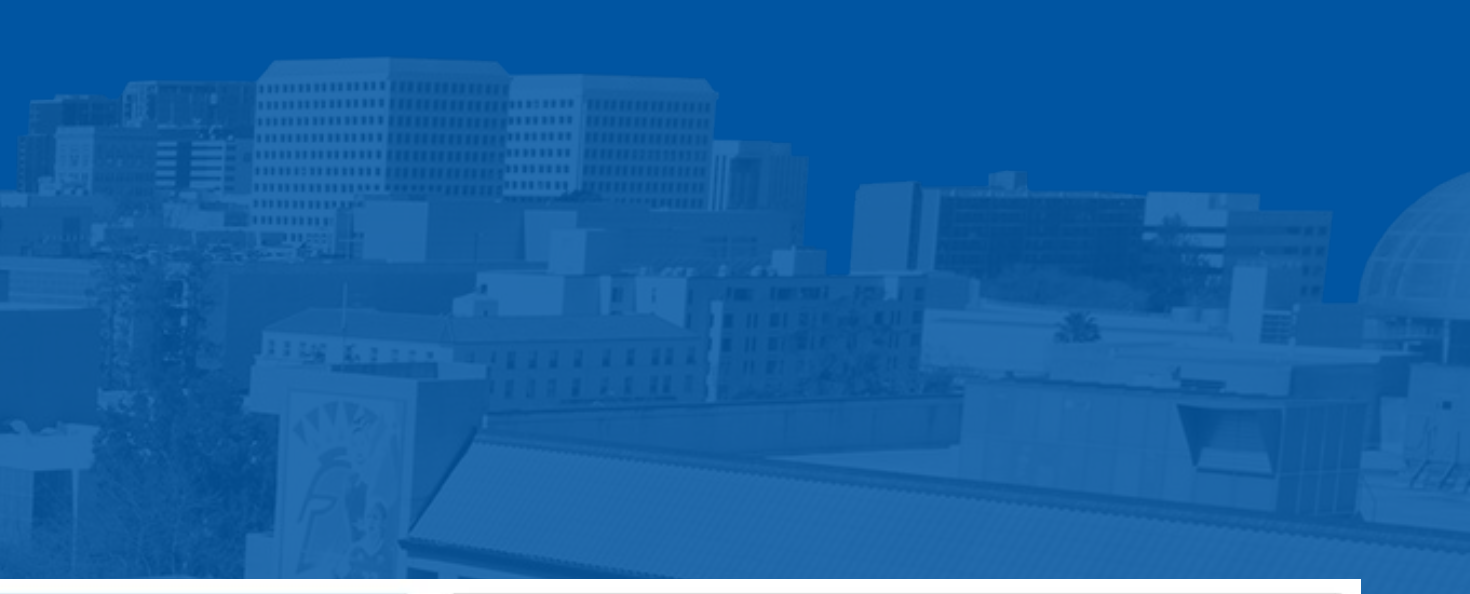

| In this section |  |
|-----------------|--|
| Plan            |  |
| Enroll          |  |
| My Academics    |  |

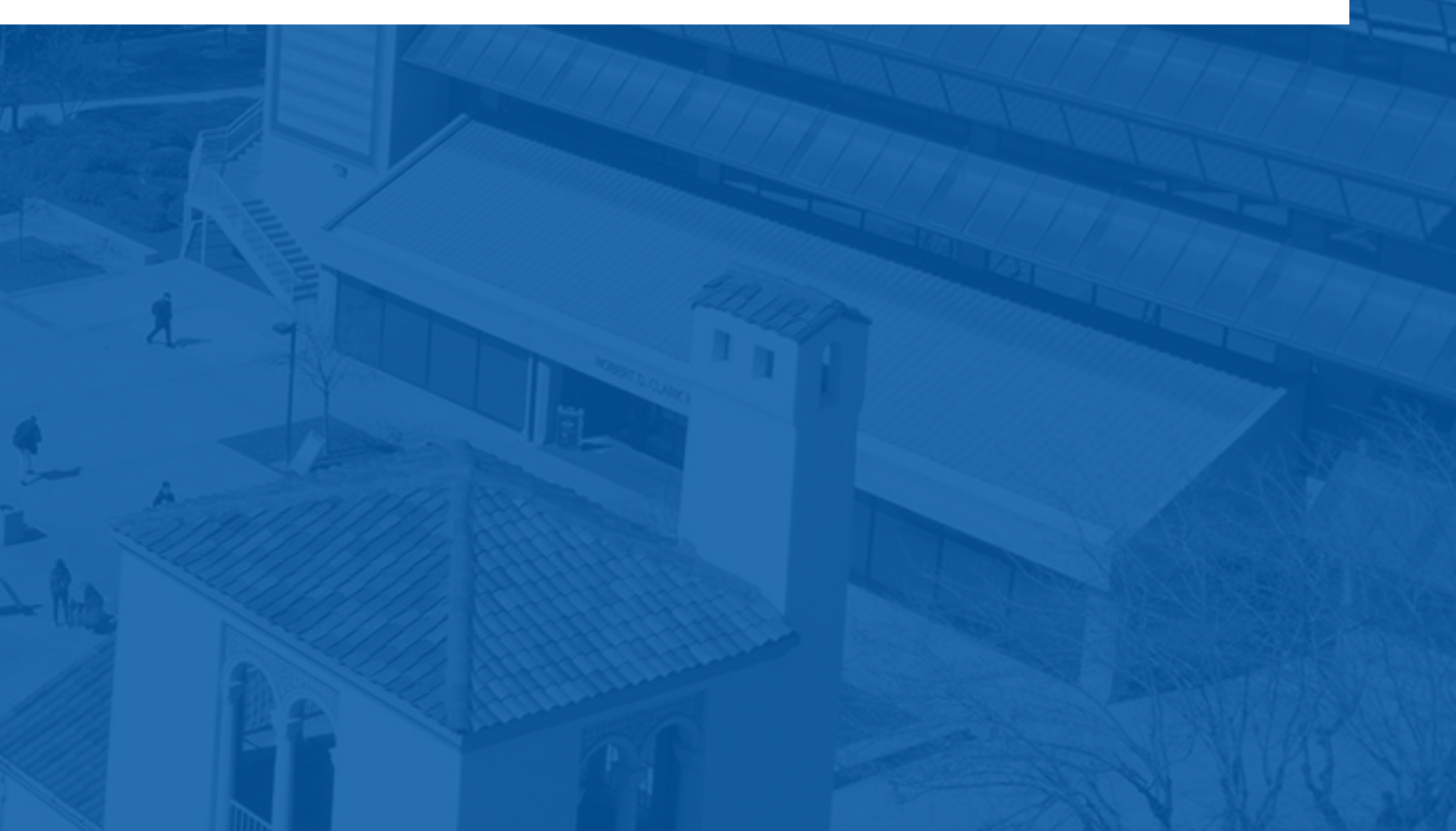

# Step 8: Enroll

### Select your course then click 'Enroll'.

| Add to Cart        | 📜 Fall 2024 | Shopping Cart          |                           |
|--------------------|-------------|------------------------|---------------------------|
|                    | OPEN        |                        | CLOSED                    |
| Class Number       | SELECT      | CLASS                  | DAYS/TIMES                |
| Enter Class Number |             | PSYC 102-01<br>(41963) | TuTh 10:30AM -<br>11:45AM |
| Enter              | Enroll      | Delete                 |                           |
| Find Classes       |             |                        |                           |
| Class Search       |             |                        |                           |
| My Requirements    |             |                        |                           |
| Search MyScheduler |             |                        |                           |
|                    |             |                        |                           |
|                    |             |                        |                           |

\*TIP: Enroll in classes one at a time rather than waiting until all of your courses are in your shopping cart.

|                           |                             |            |       | 1      |  |  |
|---------------------------|-----------------------------|------------|-------|--------|--|--|
| A WAIT LIST (3) ZERO COST |                             |            |       |        |  |  |
|                           | ROOM                        | INSTRUCTOR | UNITS | STATUS |  |  |
|                           | Dudley Moorhead Hall<br>150 | D. Bacon   | 3.00  | •      |  |  |

# Step 9: Final Step

| Click <b>"Finish Enrolling"</b> to formally enroll in the course(s) you selected.                                            |                             |                        |                          |            |             |        |  |
|----------------------------------------------------------------------------------------------------|-----------------------------|------------------------|--------------------------|------------|-------------|--------|--|
| Shopping Cart > 2. Confirm                                                                                                   | classes > Fall 2024         |                        |                          |            |             |        |  |
| Sammy Spartan                                                                                                    |                             |                        |                          |            |             |        |  |
|                                                                                                    | 1<br>SELECT                 | 2<br>CONFIRM           |                          |            | 3<br>FINISH |        |  |
| Select Finish Enrolling to process your request for the classes listed. To exit without adding these classes, select Cancel. |                             |                        |                          |            |             |        |  |
| OPEN CLOSED                                                                                                    |                             | A WAIT LIST            |                          | ZERO COST  |             |        |  |
| CLASS                                                                                                    | DESCRIPTION                 | DAYS/TIMES             | ROOM                     | INSTRUCTOR | UNITS       | STATUS |  |
| PSYC 102-01<br>(41963)                                                                                                    | Psyc of Childhood (Lecture) | TuTh 10:30AM - 11:45AM | Dudley Moorhead Hall 150 | D. Bacon   | 3.00        | •      |  |

### A green 'Success' bar means you have successfully enrolled.

∧ Success

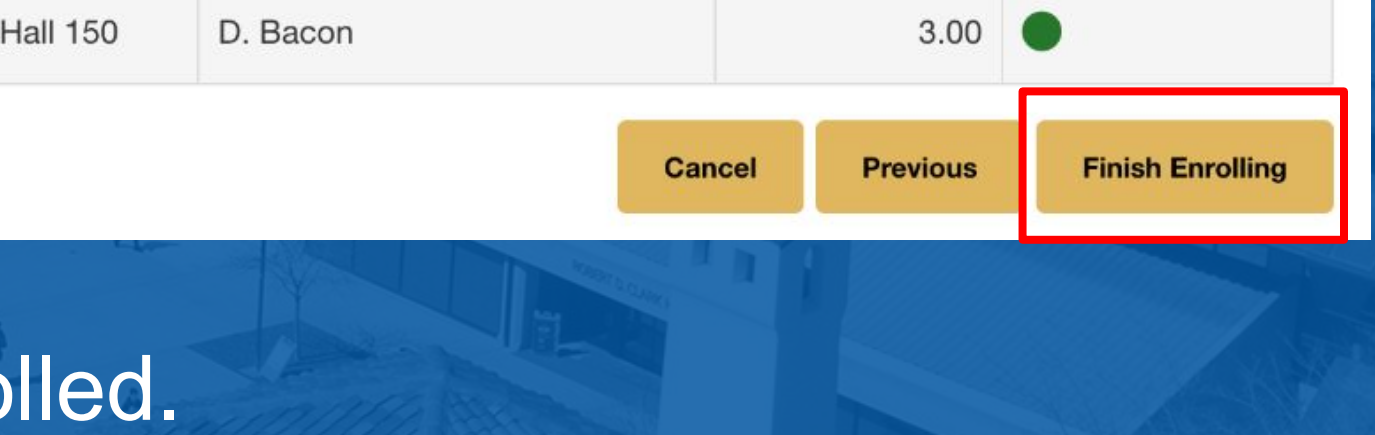

## **Classes outside of Major Coursework:**

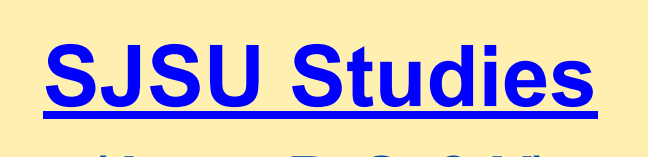

(Areas R, S, & V)

9 units = SJSU Studies (upper Division **General Education Courses**)

- R: Earth, Environment & Sustainability
- S: Self, Society & Equality in the U.S.
- V: Cultures & Global Understanding

In some cases, SJSU Studies areas overlap with the major.

**Upper Division** 

**General Education Courses** 

enrolling in 100W

### **Writing in the Disciplines** (100W)

### 3 units = 100W is a writing course specific

to your major (i.e., PSYC 100W, MUSC 100W, etc.)

Complete Upper Division Writing Directed Self Placement (UDW-DSP) prior to

## **MyGPS Tools:** Graduation Pathway to Success

### **MYPROGRESS**

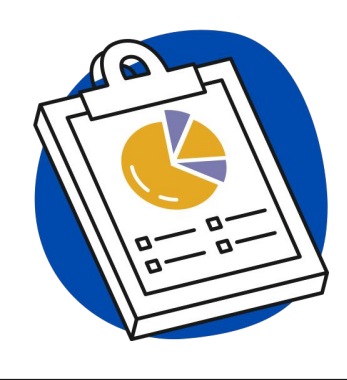

Tracks the requirements you have completed, courses currently in-progress, and course you still need to complete.

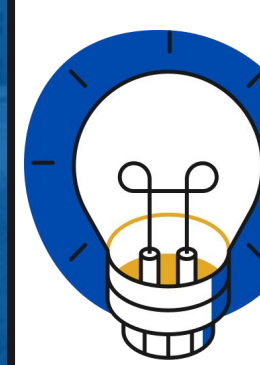

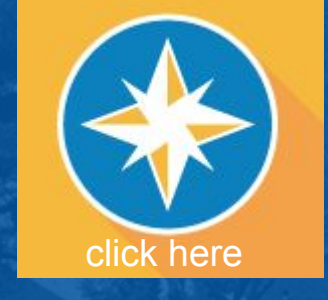

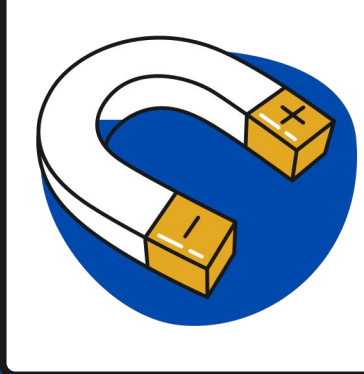

### **MYPLANNER**

Displays course requirements sequentially to map your entire academic path to graduation.

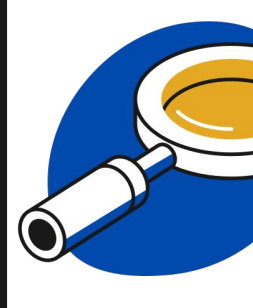

### **MYROADMAP**

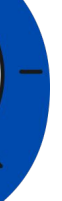

Sample advising maps showing how to complete your degree program in two years

### **MYSCHEDULER**

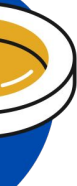

Schedule planning tool that helps you create and compare multiple schedules for a semester based on your preferences.

# What's Next?

- Familiarize yourself with SJSU's <u>Policies and Procedures</u>
- Explore <u>MyGPS Planning Tools</u>
- Bookmark Fall 2024 Calendar for Important Dates & Deadlines
- Schedule appointment with your <u>Success Center</u> in your first semester

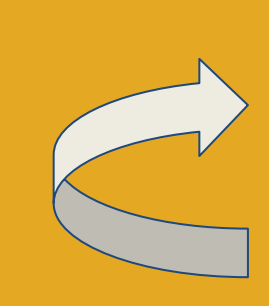

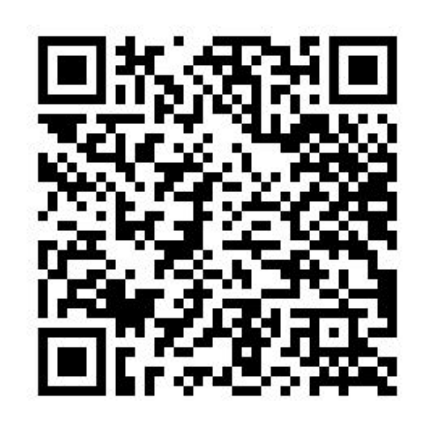

Scan for a copy of this presentation!

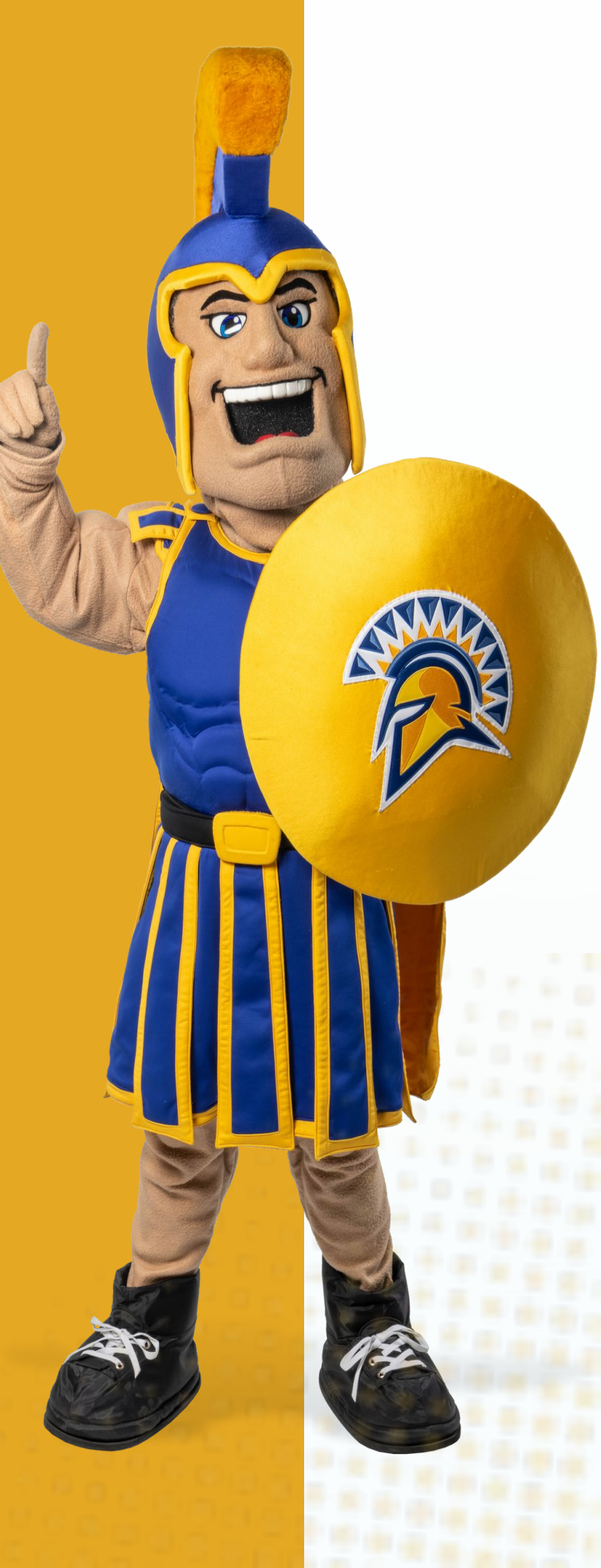

# THANK YOU! WELCOME TO SJSU, SPARTANS!

**UNDERGRADUATE ADVISING & SUCCESS** 

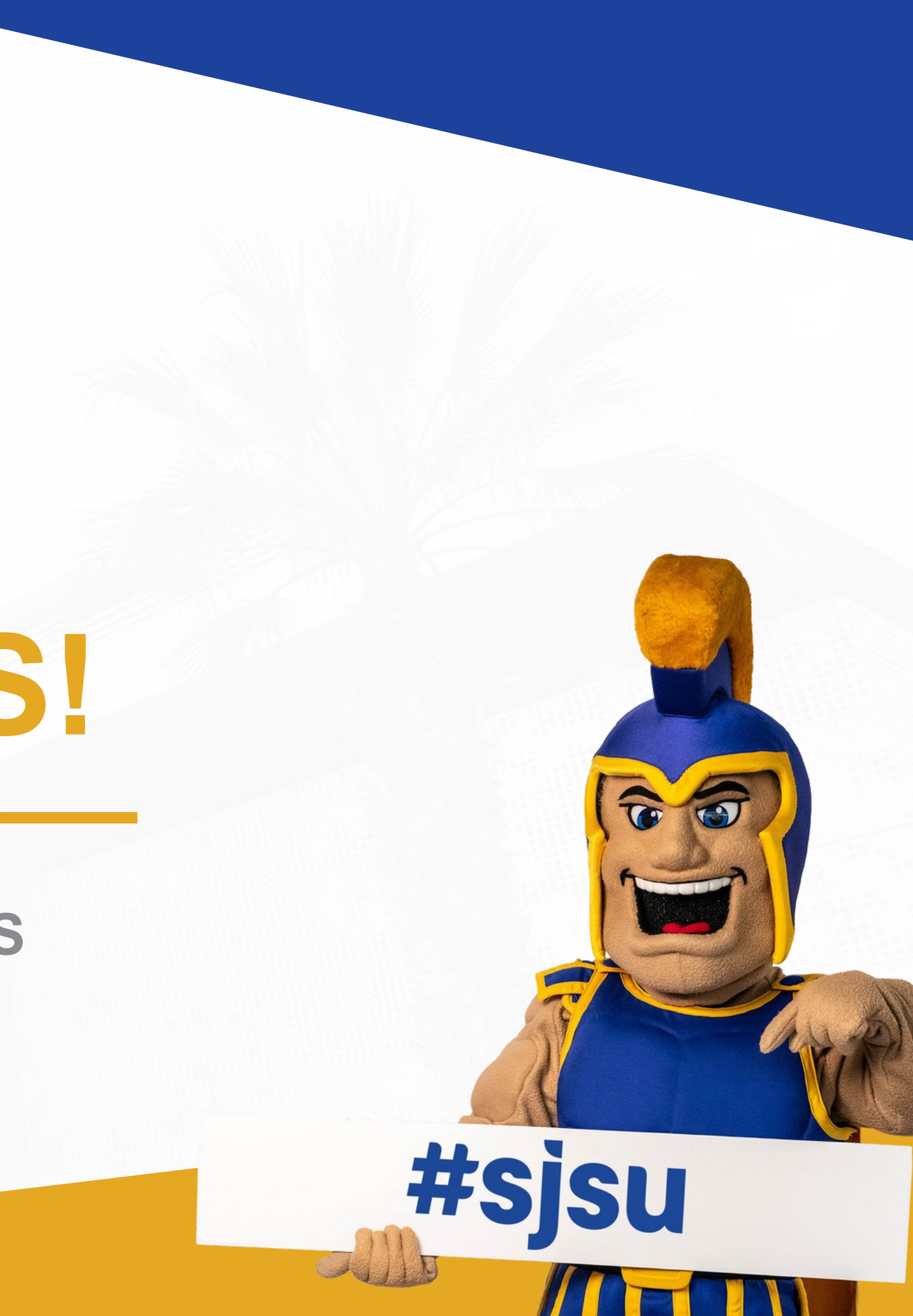